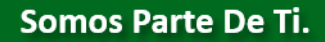

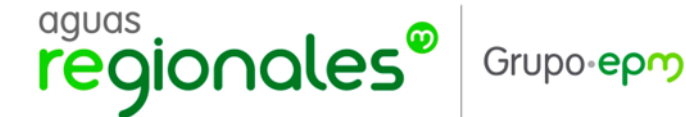

¿Cómo consultar los contratos suscritos por Aguas Regionales EPM en el SECOP II?

- 1. Ingresar al enlace: <u>https://community.secop.gov.co/Public/Tendering/ContractNoticeManagement/Index?curren</u> <u>tLanguage=es-CO&Page=login&Country=CO&SkinName=CCE</u>
- 2. Efectuar la validación Captcha

| ÷      | $\rightarrow$                     | G                                        | 25 https://community.secop.gov.co/Public/Common/GoogleReCaptcha/Index?previousUrl=https%3a%2f%2fcommunity.secop.gov.co%2fPublic%2fT | . ☆ |
|--------|-----------------------------------|------------------------------------------|----------------------------------------------------------------------------------------------------|-----|
| de Ĉ   | Agencia N<br>ontratac<br>ibia Com | lacional<br>ión Pública<br>pra Eficiente |                                                                                                    |     |
| Inicio | Re                                | egistro                                  | Buscar Proceso de Contratación Plan anual de adquisiciones (PAA)                                                                    |     |
|        |                                   |                                          | Por favor, complete la validación para acceder a la página.   No soy un robot Image: CAPTCHA Practice - Conditioners                |     |

- 3. Se puede buscar a través de diferentes parámetros. A continuación, los más usuales:
  - 3.1. Datos de la Entidad:
    - Click en el ícono Lupa

| ← → C º5 https            | ://community.secop.gov.co/Public/Ter         | ndering/ContractNoticeManagement/Index?currentLanguage=es-CO&Page=login&Country=CO&Skin 🔍 🖈 |
|---------------------------|----------------------------------------------|---------------------------------------------------------------------------------------------|
|                           |                                              |                                                                                             |
| Inicio Registro Buscar Pr | roceso de Contratación Plan anual de         | adquisiciones (PAA)                                                                         |
| Login → Buscar Proceso de | Contratación                                 |                                                                                             |
| ÚLTIMAS MODIFICACIONES    | Colver Todos                                 |                                                                                             |
| No se han encontrado      | Buscar Proceso de Contratación               |                                                                                             |
|                           | Criterios de búsqueda<br>Datos de la entidad | Buscar por nombre o número de documento                                                     |
|                           | Datos de proceso                             | Buscar por el número de proceso, la descripción o la región                                 |
|                           | Limite sus resultados<br>Número del proceso  |                                                                                             |
|                           | Descripción                                  |                                                                                             |
|                           | Código UNSPSC                                | Q                                                                                           |
|                           | Región                                       |                                                                                             |
|                           | Estado                                       | Seleccione                                                                                  |
|                           | Fecha de publicación desde                   | 19/02/2025 1:30 PM                                                                          |
|                           | Fecha de publicación hasta                   | 19/05/2025 1:30 PM                                                                          |
|                           | Fecha de presentación de ofertas<br>desde    | 2                                                                                           |
|                           | Tipo de proceso                              | Seleccione                                                                                  |
|                           | Fecha de presentación de ofertas             | 2                                                                                           |
|                           | hasta                                        |                                                                                             |
|                           | Fecha de apertura desde                      |                                                                                             |
|                           | Fecha de apertura hasta                      |                                                                                             |

**Urabá:** Calle 97<sup>ª</sup> # 104-13 Barrio Humedal. Apartadó – Antioquia **Occidente:** Carrera 11 # 22ª- 63 San Jerónimo – Antioquia. NIT: 900072303-1 Correo: buzoncorporativo@aguasregionales.com

Contacto Transparente 01 8000 522 955

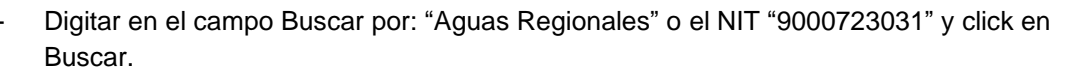

aguas

regionales®

Grupo-epm

- Seleccionar la opción señalada más abajo que corresponde a la razón social y su NIT: AGUAS REGIONALES EPM SA ESP, Nit 9000723031
- Click en seleccionar

| Selec | ccionar Entidad | d Estatal / | Proveedor  |                           |    |               |
|-------|-----------------|-------------|------------|---------------------------|----|---------------|
|       | (               | Buscar por  | 9000723031 |                           |    |               |
|       |                 |             |            |                           |    | Cerrar Buscar |
|       | Número de doc   | umento      |            | Nombre                    |    |               |
|       | 9000723031      |             |            | AGUAS REGIONALES EPM SA E | SP |               |
|       |                 |             |            |                           |    | Seleccionar   |

A continuación, se despliega el listado de contratos suscritos por Aguas Regionales EPM. Se puede ingresar a cada contrato en particular seleccionando la opción "Detalle"

| País 🔶 | Entidad Estatal 🔶                 | Referencia        | Descripción                                                                                                    | Fase actual               | Fecha de publicación 🍦                | Fecha de presentación de ofertas 🔶 | Cuantía |                    | Estado    |         |
|--------|-----------------------------------|-------------------|----------------------------------------------------------------------------------------------------|---------------------------|---------------------------------------|------------------------------------|---------|--------------------|-----------|---------|
| -      | AGUAS<br>REGIONALES EPM<br>SA ESP | CO-2025-026       | SUMINISTRO DE<br>EOUIPOS DE<br>INSTRUMENTACIÓN<br>PARA LA MEDICIÓN DE<br>VARIABLES<br>HIDRÁULICAS;<br>SERVICIO DE<br>CALIBRACIÓN Y<br>HABILITACIÓN<br>HEARTBEAT PARA<br>MACROMEDIDORES<br>ELECTROMAGNETICOS DE<br>REPUESTOS DE                 | Presentación<br>de oferta | 1905/2025 11:12 AM (UTC<br>-3 hones)  |                                    |         | 294.551.451.01 COP | Publicado | Detalle |
| -      | AGUAS<br>REGIONALES EPM<br>SA ESP | OC-2025-<br>25840 | PRESTACIÓN DE<br>SERVICIOS PARA EL<br>MONITOREO DE LOS<br>VERTIMIENTOS<br>GENERADOS POR LOS<br>POZOS SÉPTICOS Y<br>SISTEMAS DE<br>ALCANTARILADO<br>REALIZADOS A LAS<br>FUENTES<br>RECEPTORAS<br>SUPERFICIALES DE<br>LOS MUNICÍPIOS<br>OPERADOS | Presentación<br>de oferta | 16/05/2025 10:47 AM (UTC<br>-5 hores) |                                    |         | 100.776.340 COP    | Publicado | Detalle |
| -      | AGUAS<br>REGIONALES EPM<br>SA ESP | OC-2025-<br>25839 | SUMINISTRO DE<br>SOUVENIR DE<br>SEGURIDAD Y SALUD<br>EN EL TRABAJO PARA<br>LOS EMPLEADOS DE<br>AGUAS REGIONALES<br>EPM S.A. E.S.P.                                                                                                    | Presentación<br>de oferta | 16/05/2025 8:13 AM (UTC<br>-5 horas)  | -                                  |         | 15.311.400 COP     | Publicado | Detalle |
|        | AGUAS<br>REGIONALES EPM<br>SA ESP | CO-2025-027       | SERVICIO DE<br>DISPOSICION FINAL DE<br>LOS LODOS<br>GENERADOS POR EL<br>MANTENIMIENTO DE<br>LOS SISTEMAS DE<br>ALCANTARILADO<br>OPERADOS POR<br>AGUAS REGIONALES<br>EPM S.A.E.S.P.                                                             | Presentación<br>de oferta | 8/05/2025 3:05 PM (UTC -5<br>horas)   | -                                  |         | 15.000.684 COP     | Publicado | Detaile |
| -      | AGUAS<br>REGIONALES EPM<br>SA ESP | CO-2025-009       | CONSTRUCCIÓN DE LA<br>FASE I DE REDES DE<br>AL CANTARILLADO                                                                                                    | Presentación<br>de oferta | 6/05/2025 9:15 AM (UTC -5<br>horas)   |                                    |         | 800.000.000 COP    | Publicado | Detalle |

## 3.2. Número del proceso

- Digitar el consecutivo del contrato, tal y como se haya generado por Aguas Regionales EPM.

**Urabá:** Calle 97<sup>ª</sup> # 104-13 Barrio Humedal. Apartadó – Antioquia **Occidente:** Carrera 11 # 22ª- 63 San Jerónimo – Antioquia. NIT: 900072303-1 Correo: buzoncorporativo@aguasregionales.com

Contacto Transparente 01 8000 522 955

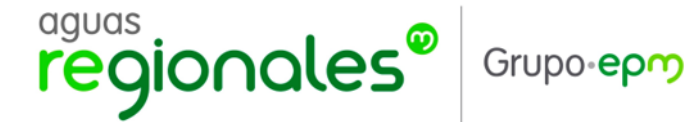

- Click en Buscar

|            | -6 https://community.secop.gov.co/          |                         |                                       | ······, ·····, ·····, | ` |  |  |  |  |
|------------|---------------------------------------------|-------------------------|---------------------------------------|-----------------------|---|--|--|--|--|
|            |                                             |                         |                                       |                       |   |  |  |  |  |
| Registro   | Buscar Proceso de Contratación Plan         | n anual de adquisicior  | nes (PAA)                             |                       |   |  |  |  |  |
| Buscar Pro | oceso de Contratación                       |                         |                                       |                       |   |  |  |  |  |
|            | Volver Todos                                |                         |                                       |                       |   |  |  |  |  |
| han        | Buscar Proceso de Contratación              |                         |                                       |                       |   |  |  |  |  |
| ntrado     | Criterios de búsqueda                       |                         |                                       |                       |   |  |  |  |  |
|            | Datos de la entidad                         | Buscar por nombre o nú  | imero de documento                    | Q                     |   |  |  |  |  |
|            | Datos de proceso                            | Buscar por el número de | e proceso. la descripción o la región |                       |   |  |  |  |  |
|            |                                             |                         |                                       |                       |   |  |  |  |  |
|            | Limite sus resultados<br>Número del proceso | CO-2025-026             |                                       |                       |   |  |  |  |  |
|            | Descripción                                 |                         |                                       |                       |   |  |  |  |  |
|            | Código UNSPSC                               |                         |                                       | Q                     |   |  |  |  |  |
|            | Región                                      |                         |                                       |                       |   |  |  |  |  |
|            | Estado                                      | Seleccione              |                                       | ¥                     |   |  |  |  |  |
|            | Fecha de publicación desde                  | 19/02/2025 2:00 PM      |                                       |                       |   |  |  |  |  |
|            | Fecha de publicación hasta                  | 19/05/2025 1:30 PM      |                                       |                       |   |  |  |  |  |
|            | Fecha de presentación de ofertas desde      |                         |                                       |                       |   |  |  |  |  |
|            | Tipo de proceso                             | Seleccione              | ¥                                     |                       |   |  |  |  |  |
|            | Fecha de presentación de ofertas hasta      |                         |                                       |                       |   |  |  |  |  |
|            | Fecha de apertura desde                     |                         | <b>•</b>                              |                       |   |  |  |  |  |
|            |                                             |                         |                                       |                       |   |  |  |  |  |

A continuación, se despliega la información del contrato requerido. Se puede ingresar a cada contrato en particular seleccionando la opción "Detalle"

| )               |                                   |             |                                                                                                    |                           |                                       |                                  |         |                    |                   |  |  |  |
|-----------------|-----------------------------------|-------------|----------------------------------------------------------------------------------------------------|---------------------------|---------------------------------------|----------------------------------|---------|--------------------|-------------------|--|--|--|
| Borrar básqueda |                                   |             |                                                                                                    |                           |                                       |                                  |         |                    |                   |  |  |  |
| País 🔶          | Entidad Estatal                   | Referencia  | Descripción                                                                                                    | Fase actual               | Fecha de publicación 🝦                | Fecha de presentación de ofertas | Cuantia |                    | Estado            |  |  |  |
| -               | AGUAS<br>REGIONALES EPM<br>SA ESP | CO-2025-026 | SUMINISTRO DE<br>EQUIPOS DE<br>UNISTRUMENTACIÓN<br>PARA LA MEDICIÓN DE<br>VARIABLES<br>HIDRÁULICAS;<br>SERVICIO DE<br>CALIBRACIÓN Y<br>HABILITACIÓN<br>HARITEAT PARA<br>MACROMEDIDORES<br>ELECTROMAGNETICOS,<br>ELECTROMAGNETICOS<br>ELECTROMAGNETICOS DE | Presentación<br>de oferta | 19/05/2025 11:12 AM (UTC<br>-3 hores) |                                  |         | 294.551.451,01 COP | Publicado Detaile |  |  |  |

**Nota:** Tener en cuenta que El SECOP II proporciona otros parámetros y filtros de búsqueda, que incluso pueden limitar la búsqueda como, por ejemplo, las fechas de publicación del contrato.

**Urabá:** Calle 97ª # 104-13 Barrio Humedal. Apartadó – Antioquia **Occidente:** Carrera 11 # 22ª- 63 San Jerónimo – Antioquia. NIT: 900072303-1 Correo: buzoncorporativo@aguasregionales.com

Contacto Transparente 01 8000 522 955